## Instrukcja rejestracji ucznia

W celu założenia konta i rejestracji ucznia na platformie LNU Liga Niezwykłych Umysłów należy wejść na stronę platformy: https://www.lnu.org.pl WRAZ Z OPIEKUNEM (RODZICEM), a następnie z menu strony wybrać opcję Zaloguj się

| LIGA Niezwykłych<br>Umysłów | Szkolenia dla nauczycieli | Biblioteki | Nasze projekty | Kontakt | E | Zaloguj się |
|-----------------------------|---------------------------|------------|----------------|---------|---|-------------|
|-----------------------------|---------------------------|------------|----------------|---------|---|-------------|

Następnie w oknie logowania w celu założenia konta należy wybrać przycisk Rejestracja

## Zaloguj się na swoje konto

| 💄 Twój Login lub | 💄 Twój Login lub adres Email |  |  |  |  |  |
|------------------|------------------------------|--|--|--|--|--|
| A Hasło          |                              |  |  |  |  |  |
| f                | Logowanie                    |  |  |  |  |  |
|                  |                              |  |  |  |  |  |
| Rejestracja      | Zapomniałem hasła            |  |  |  |  |  |

Następnie w oknie, które otworzy się po wybraniu niniejszego przycisku należy wybrać następujące opcję: Kim jesteś?

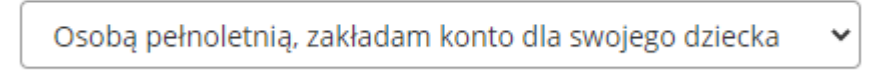

i uzupełnić pozostałe dane znajdujące się w oknie.

## NIE ZAPOMNIJ ZAPISAĆ HASŁA w zeszycie

W trakcie rejestracji będzie trzeba wejść na podanego maila.

Po założeniu konta należy się na nie zalogować, rozwinąć menu pod identyfikatorem i wybrać Moje konto.

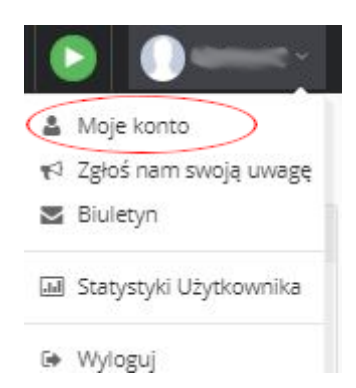

Następnie w karcie Mój profil wykonaj następujące czynności:

• <u>zapisz w zeszycie</u> Nazwę (nick) jaki pierwotnie nadał Ci system (przeważnie: imię.nazwisko), a następnie zmień ją wg poniższego wzorca:

2021\_oznaczenie\_klasy\_Nazwisko\_1litera\_imienia np.: 2021\_dp\_Kowalski\_A

(wpisz TYLKO OZNACZENIE KLASY bez poziomu) i nie zapomnij zapisać - zielona dyskieta z boku.

• w polu Kod Aktywacyjny wpisz ID szkoły: VibGy-soSco i wyślij - zielona strzałka z boku.

| Mój profi               |                                          |                                                               |
|-------------------------|------------------------------------------|---------------------------------------------------------------|
| 💼 Usuń konto LNU        | 🖨 Zmień hasło                            |                                                               |
|                         |                                          |                                                               |
| LNU ID                  | tu będzie Twój identyfikator             | Tu noning                                                     |
| Nazwa (nick)            | TU ZMIEŃ WG PODANEGO WZORCA              | Tu zapisz                                                     |
| Imię                    | Twoje imię                               |                                                               |
| Nazwisko                | Twoje nazwisko                           |                                                               |
| Email                   | 🕿 mail rodzica - podany przy rejestracji | Tu wyślij                                                     |
| Kod Aktywacyjny         | TU WPISZ KOD SZKOŁY                      |                                                               |
| Dane szkoły do rejestra | np. LNU ID grupy                         |                                                               |
|                         |                                          |                                                               |
| LNU ID                  | VibGy-soSco                              | Kod szkoły (grupy) (LNU ID)                                   |
| Nazwa Grupy Z           | SEA Wrocław                              | 7 4 5 1 4                                                     |
| Opis Grupy Z            | espół Szkół Ekonomiczno-Ac 🕒             | Zespoł Szkół<br>Ekonomiczno-Administracyjnych<br>we Wrocławiu |
|                         |                                          |                                                               |

Na dole w części Moje Grupy musi znajdować się ikonka ZSEA:

ZSEA Wrocław

, oznacza to, że poprawnie dodłeś/aś się do grupy i nauczyciel będzie Cię widział.